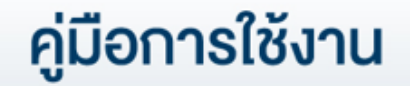

# DAOL SEC เปิดบัญชีออนไลน์ ยืนยันตัวตนด้วย NDID ครบทุกผลิตภัณฑ์ได้แล้ววันนี้

TRANSFER

SECURITY CODE

VERIFICATION

| คู่มือการใช้งาน : เปิดบัญชีออนไลน์ ยืนยันตัวตนด้วย NDID             | หน้า |
|---------------------------------------------------------------------|------|
| <ul> <li>NDID คืออะไร</li> </ul>                                    | 3    |
| <ul> <li>เตรียมความพร้อมก่อนเปิดบัญชีออนไลน์</li> </ul>             | 4    |
| <ul> <li>ขั้นตอนการเปิดบัญชีออนไลน์ ยืนยันตัวตนด้วย NDID</li> </ul> | 20   |
| <ul> <li>ขั้นตอนการสมัคร ATS ของแต่ละธนาคาร</li> </ul>              | 46   |

คู่มือการใช้งาน : เปิดบัญชีออนไลน์ ยืนยันตัวตนด้วย NDID NDID คืออะไร

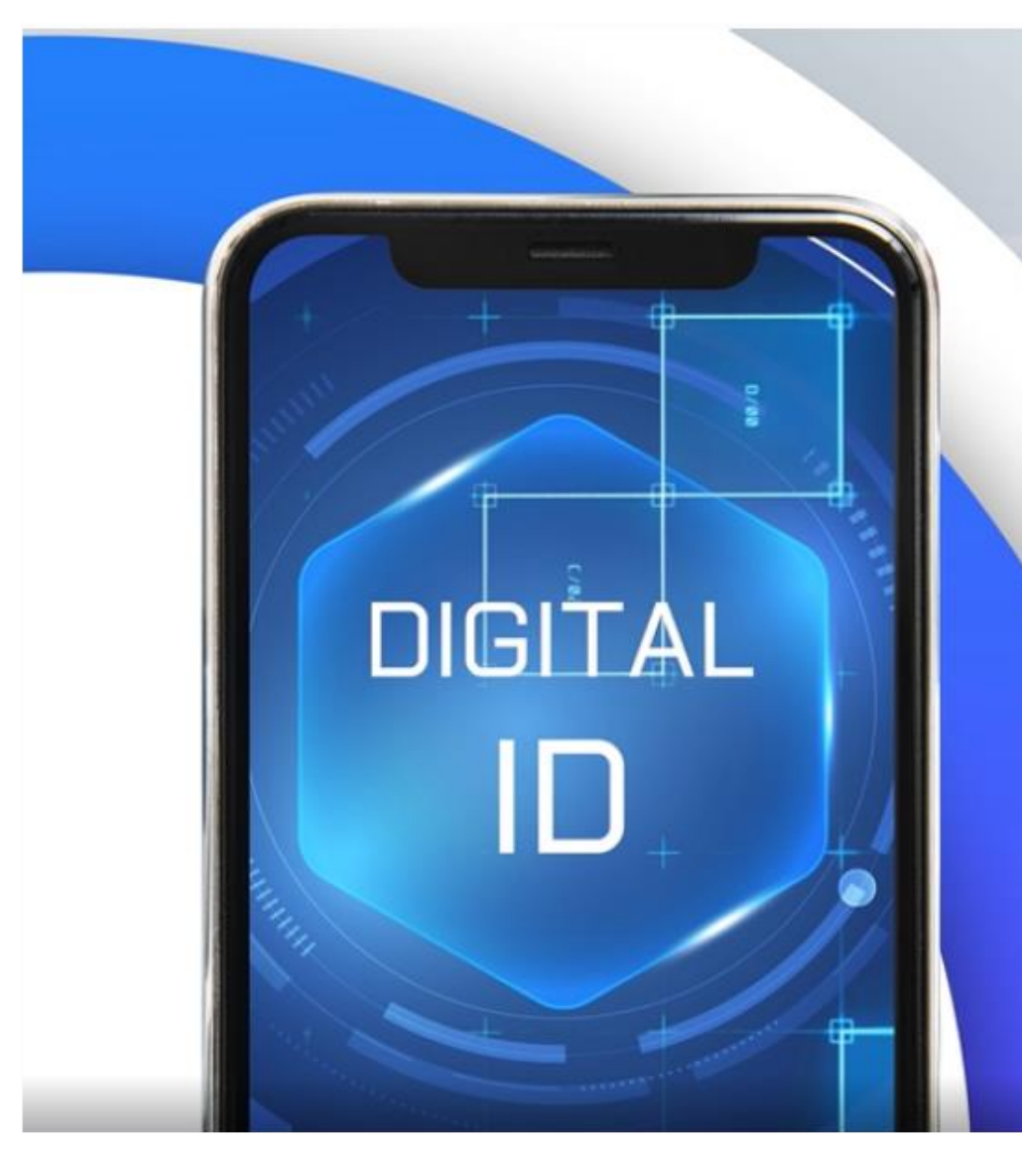

ndie Digital Identity for All บริการพิสูจน์และยืนยันตัวตนทางดิจิทัล สามารถเปิดบัญซีเงินฝากออนไลน์ข้าม ธนาคาร และบริการภาคธุรกิจอื่น เช่น ธุรกิจหลักทรัพย์, ธุรกิจหลักทรัพย์จัดการ กองทุน, ธุรกิจประกัน, ธุรกิจผู้ให้บริการสินเชื่อ

การเปิดบัญชีเพื่อใช้บริการของ DAOL SEC ี่ผ่านช่องทางออนไลน์ ยืนยันตัวตนผ่านระบบ NDID\*

> "สะดวก" "รวดเร็ว" "ปลอดภัย" ้ไม่ต้องจัดส่งเอกสารเปิดบัญชี และซื้องายได้ทันที

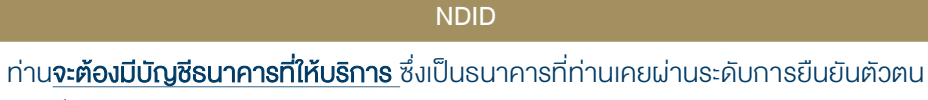

์ ตามที่แต่ละธนาคารกำหนด และมี<u>แอปพลิเคชัน</u>ของผู้ให้บริการ

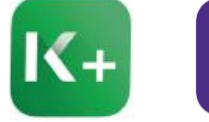

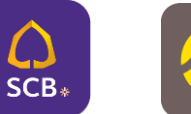

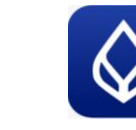

**BualuangM** 

Banking

**K PLUS** SCB Easy

**KMA** 

\*การยืนยันตัวตนด้วย NDID อยู่ระหว่างการให้บริการภายใต้ Regulatory Sandbox ของธนาคารแห่งประเทศไทย

#### เตรียมความพร้อมก่อนเปิดบัญชีออนไลน์

| คุณสมบัติ     | ท่านต้องมี <b>สัญชาติไทย และมีอายุ_20 ปีบริบูรณ์</b> _ไม่เป็นบุคคลอเมริกันที่<br>กำหนดภายใต้ FATCA ไม่เป็นบุคคลที่กฎหมายห้ามมิให้ทำธุรกรรมกับบริษัท                                                                                                    |
|---------------|----------------------------------------------------------------------------------------------------|
| สิ่งที่ต้องมี | บัตรประชาชน สมุดบัญชีธนาคาร <b>อีเมล และเบอร์มือถือ</b> ซึ่งจะใช้ในการยืนยัน<br>การทำธุรกรรมออนไลน์ ผ่านแพลตฟอร์มงองบริษัท และ แอพพลิเคชันที่บริษัท<br>รวมให้บริการ เช่น Settrade Streaming หรือ Streaming for Fund ท่านไม่<br>สามารถใช้เบอร์มือถือและอีเมลซ้ำกับบุคคลอื่นที่เคยเปิดบัญชีกับบริษัท |
| อุปกรณ์ที่ใช้ | มือถือที่สามารถถ่ายภาพได้ และคอมพิวเตอร์หรือ Notebook                                                                                                    |
| สมัคร ATS     | เตรียมสมุดบัญชี <u>ธนาคารกสิกรไทย, ธนาคารไทยพาณิชย์, ธนาคารกรุงศรี</u><br>อยุธยา, ธนาคารกรุงเทพ, ธนาคารกรุงไทย หรือธนาคารทหารไทยธนชาต<br>เพื่อสมัครบริการหักบัญชีอัตโนมัติ (ATS) สำหรับหักเงินค่าซื้อ, รับเงินปันผล,<br>รับค่างาย และถอนเงินจากบัญชีการลงทุน งองทุกผลิตภัณฑ์งองบริษัท              |
| KBank 🤡       | สามารถสมัคร ATS online ในขั้นตอนเปิดบัญชีออนไลน์ได้เลย โดยท่านต้อง<br>มีแอปพลิเคชัน KPLUS                                                                                                    |
| ธนาคารอื่นๆ   | กรอกรายละเอียดเลงที่บัญชี สางา และอัพโหลด หน้าแรกงองสมุดบัญชี<br>ธนาคาร และเมื่อท่านเปิดบัญชีสำเร็จแล้ว ท่านสามารถสมัคร ATS ผ่าน<br>ช่องทางงองแต่ละธนาคารได้                                                                                                    |

#### เปิดบัญชีออนไลน์กับ DAOL SEC ครบทุกผลิตภัณฑ์ได้แล้ววันนี้ ผลิตภัณฑ์ที่พร้อมซื้องายทันที เมื่อสมัคร ATS Online ของ KBANK สำเร็จ

- บัญชีหุ้น Cash Balance วงเงินการซื้องายไม่เกิน 100,000 บาท
- บัญชีกองทุนรวม Omnibus ซื้องายกองทุนรวมได้ทันทีกับ บลจ. ชั้นนำ ผ่าน Streaming For Fund
- บัญชีหุ้น MT5 ซื้องายหุ้นผ่านระบบ DAOL SEC Smart MT5
- บัญชีหุ้น Smart Algo ซื้องายหุ้นอัตโนมัติผ่าน Algorithmic Trading ด้วยกลยุทธ์ที่ท่านเลือกได้เอง
- บัญชีตราสารหนี้ DCM และ Secondary Market Services ซื้องายตราสารหนี้

#### ผลิตภัณฑ์ที่พร้อมซื้องายทันที วันทำการถัดไป

- บัญชีหุ้น DCA เพื่อการออมหุ้นผ่าน Settrade Streaming
- บัญชีหุ้นต่างประเทศ OTC ซื้องายหุ้น กองทุนรวม ETF และ Structured Note ต่างประเทศ ประเภท OTC
- บัญชีหุ้นต่างประเทศ DAOL SEC Smart Foreign เพื่อการซื้องายหุ้นต่างประเทศผ่านแพลตฟอร์ม

#### ผลิตภัณฑ์ที่ต้องส่งเอกสารประเมินวงเงิน ก่อนการใช้บริการ

- บัญชีหุ้น Cash บัญชีที่ต้องวางหลักประกัน 20% ของมูลค่าซื้อขาย ก่อนการลงทุนหุ้น
- บัญชีหุ้น Credit Balance บัญชีกู้ยืมเงินเพื่อการซื้องายหุ้น
- บัญชี TFEX Settrade ซื้องายสัญญาซื้อล่วงหน้าผ่าน Settrade Streaming
- บัญชี TFEX MT4 ซื้องายสัญญาซื้องายล่วงหน้าผ่านโปรแกรมเทรดอัจฉริยะ DAOL SEC Smart MT4
- บัญชี TFEX Smart Algo ซื้องายสัญญาซื้องายล่วงหน้าอัตโนมัติผ่าน Algorithmic Trading ด้วยกลยุทธ์ที่ท่านเลือกได้เอง

<u>ผลิตภัณฑ์ที่ต้องส่งเอกสารสมัครเพิ่มเติมกับแต่ละ บลจ. บัญชีกองทุนรวม Segregate</u> ลงทุนกองทุนเพื่อประโยชน์ทางภาษี

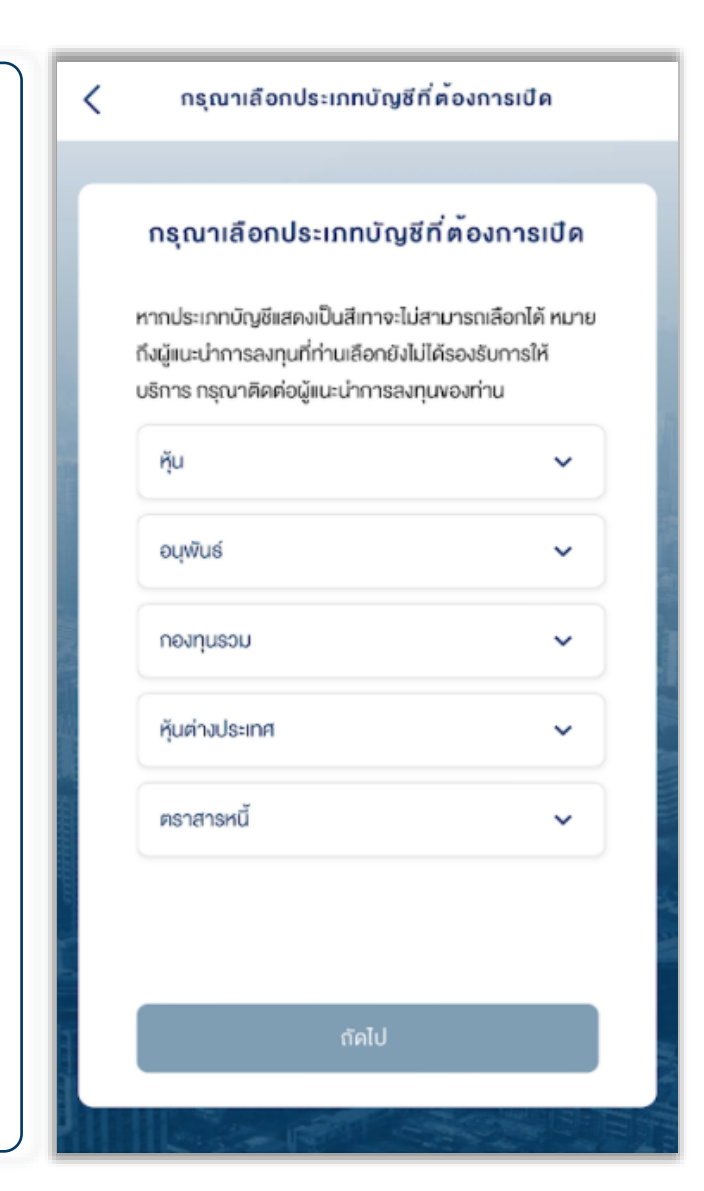

D การยืนยันตัวตนด้วย NDID ท่านจะต้องนำบัตรประชาชนไปเสียบกับเครื่องอ่านบัตร ที่ธนาคารที่ท่านจะเลือกใช้ในการยืนยันตัวตน

DAOL SEC เปิดให้บริการยืนยันตัวตนด้วย NDID\* ผ่าน <u>4 ธนาคาร คือ ธนาคารกสิกรไทย ธนาคารไทยพาณิชย์ ธนาคารกรุงศรีอยุธยา และธนาคาร</u> <u>กรุงเทพ</u> ซึ่งจะใช้แอปพลิเคชันของแต่ละธนาคารในการดำเนินการ

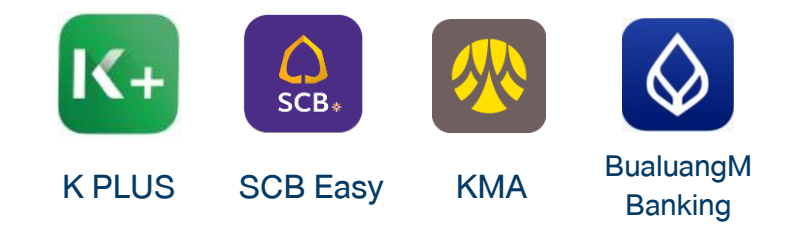

้งอให้ท่านตรวจสอบว่า เคย<u>ผ่านการนำบัตรประจำตัวประชาชนไปเสียบที่เครื่องอ่านบัตร</u>เมื่อตอนทำธุรกรรมครั้งแรกหรือที่ตู้อัตโนมัติหรือไม่

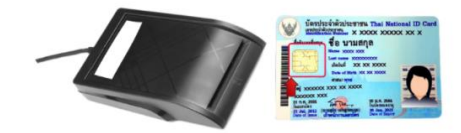

หาก<u>ยังไม่เคยหรือไม่แน่ใจ</u> กรุณาติดต่อธนาคารที่ท่านต้องการจะใช้การยืนยันตัวตน NDID ก่อนการเปิดบัญชีออนไลน์กับ KTBST SEC

\*การยืนยันตัวตนด้วย NDID อยู่ระหว่างการให้บริการภายใต้ Regulatory Sandbox ของธนาคารแห่งประเทศไทย

#### 3 เตรียมอุปกรณ์ให้พร้อม

# การเปิดบัญชีเพื่อใช้บริการ ผ่านช่องทางออนไลน์

- Chrome สำหรับระบบปฏิบัติการ Windows
- Safari สำหรับระบบปฏิบัติการ Mac

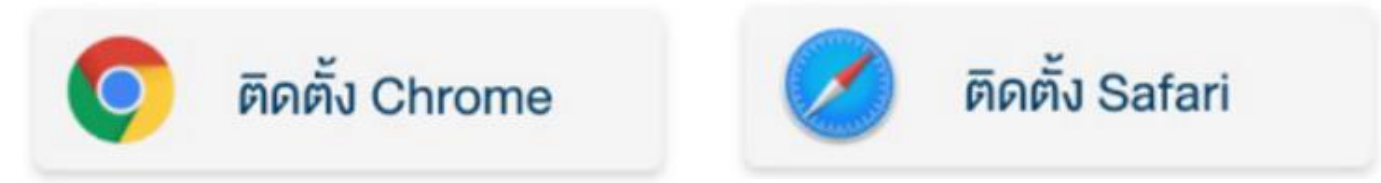

\*\*สามารถเลือกคลิกที่ Web Browser เพื่อติดตั้งก่อนการเปิดบัญชี\*\*

#### 4 การตั้งค่าอุปกรณ์และเว็บเบราเซอร์ ให้อนุญาตเข้าถึง Pop-ups

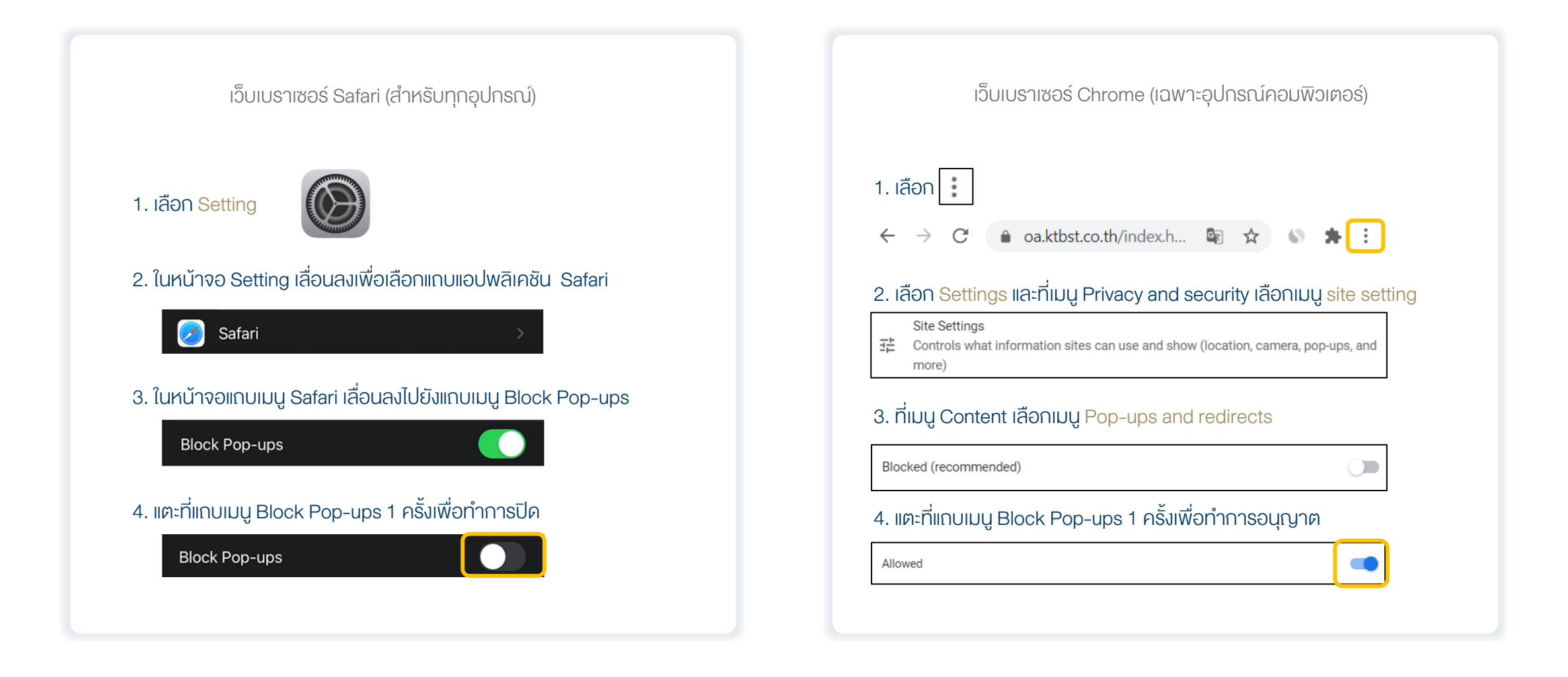

### 1. เข้าเว็บไซต์บริษัท <u>www.KTBST.co.th</u> เลือก "เปิดบัญชี"

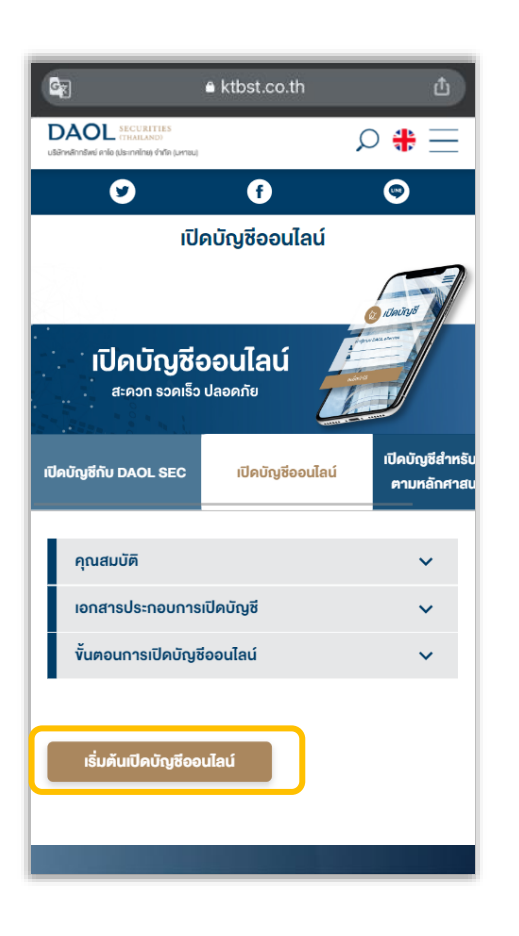

#### 2. เลือก "กัดไป"

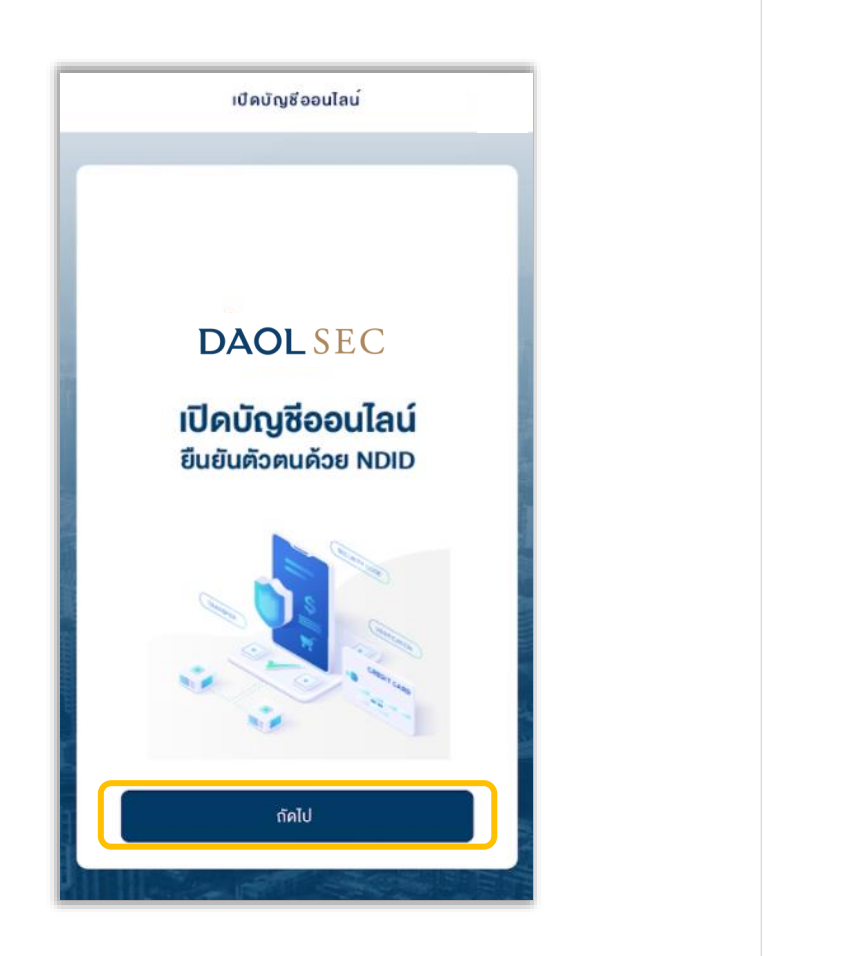

#### 3. กรอกข้อมูลส่วนตัว เลือก "กัดไป"

- เลงที่บัตรประจำตัวประชาชน
- ้งอมูลเจ้าหน้าที่แนะนำการลงทุน (ถ้ามี)
- เบอร์มือถือ และอีเมล

| <   | การยืนยันด้วดน                       |
|-----|--------------------------------------|
|     |                                      |
|     | การยนยนตวดน                          |
|     | ขอมูลส่วนตัว                         |
|     | เลขที่บัตรประจำตัวประชาชน"<br>       |
|     | ขอมูลาง เกม แก่เมือง เการสงกุม (มาม) |
|     | AE CODE                              |
|     | งอมูสการคตตอ                         |
|     |                                      |
|     |                                      |
| 6 H | อีเมล *<br>                          |
|     | กัดไป                                |
|     |                                      |

### 4. ตอบคำถามเพื่อตรวจสอบคุณภาพ เลือก "กัดไป"

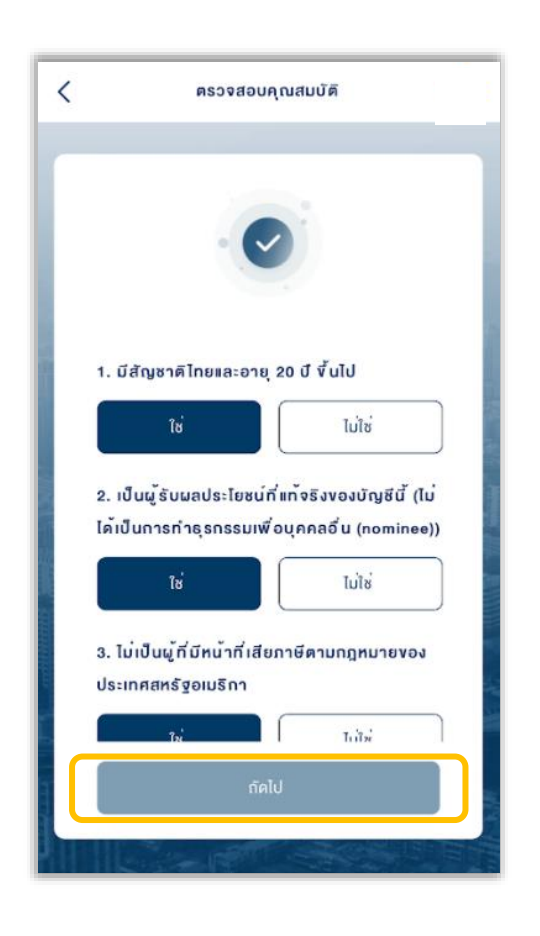

# 5. ศึกษาข้อตกลงและเงื่อนไข เลือก Checkbox และเลือก "ยอมรับ"

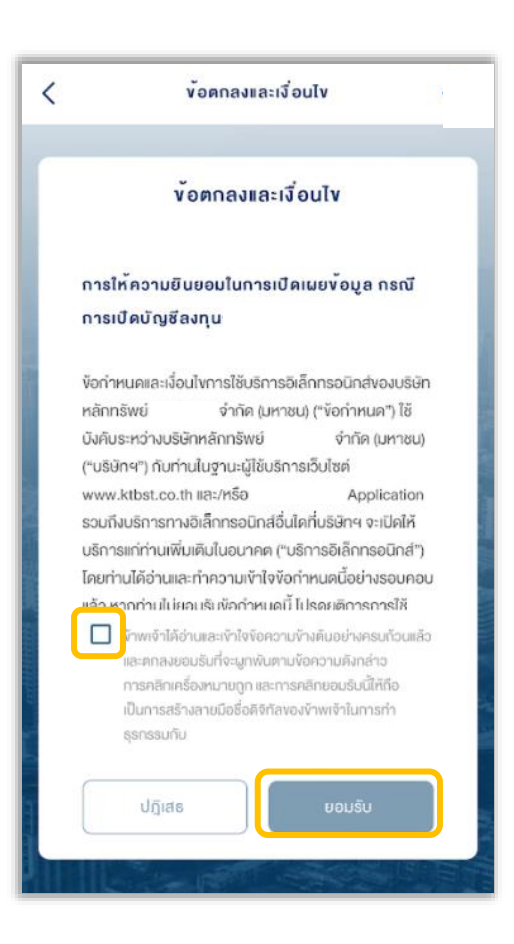

# ศึกษาการคุ้มครองข้อมูลผู้ใช้งาน เลือก Checkbox และเลือก "ยอมรับ"

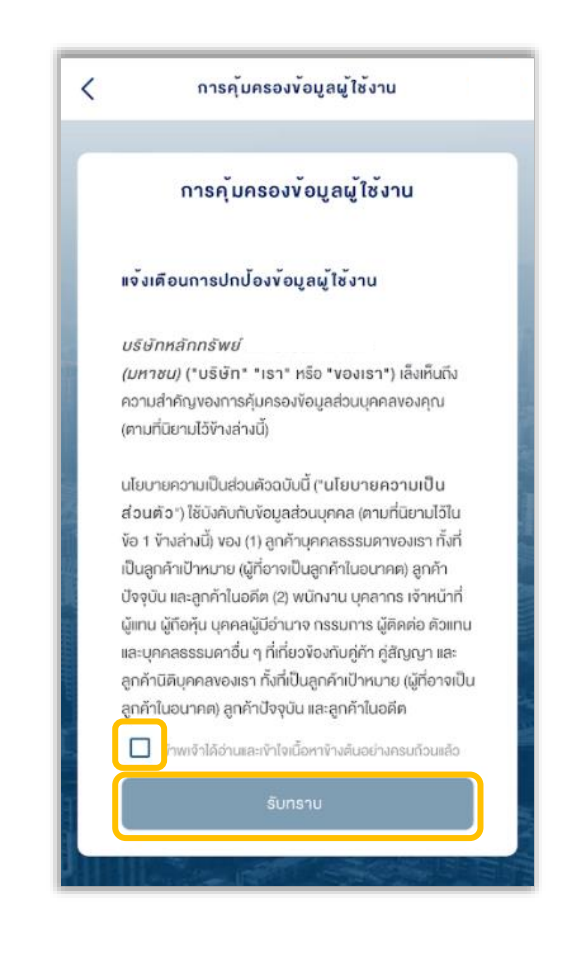

| 7. ເพิ່ມຣູເ | ปบัตรประจำตัวประชาช<br>"ถัดไป"                                                                     | น เลือก |
|-------------|----------------------------------------------------------------------------------------------------|---------|
| <           | การยืนยันด้วดน                                                                                     | ]       |
|             | <b>การยืนยันตัวตม</b><br>ภาพถ่ายบัครประจำตัวประชาชนด้วจริง ด้านหน้า<br>เขิ่มรูปบัครประจำตัวประชาชน |         |
|             | กัดไป                                                                                              |         |

กรุณาตรวจสอบความชัดเจนของภาพ หากไม่ชัดเจน กรุณาดำเนินการใหม่

#### 8. กรอก SMS OTP เลือก "กัดไป"

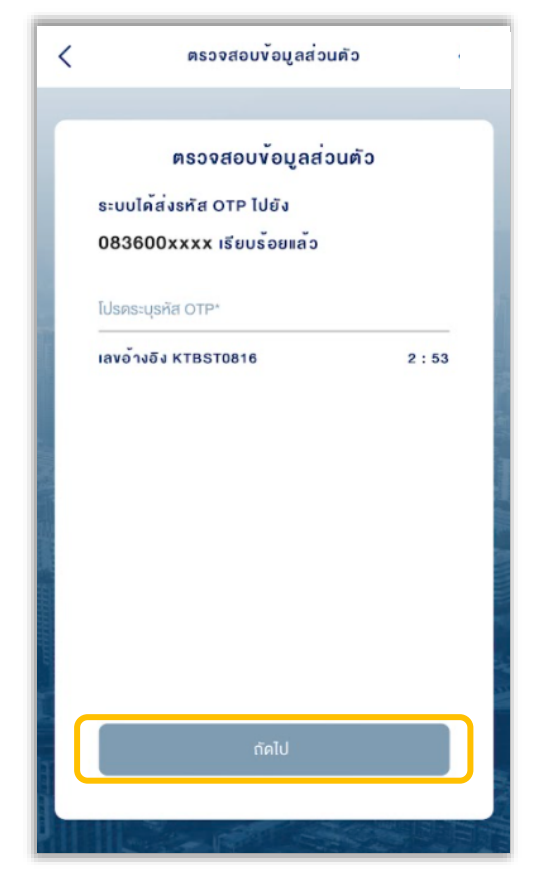

หากใช้<u>บัตรประชาชนตลอดชีพ</u>กรุณานำส่ง "ทะเบียนบ้าน" กลับมาให้ผู้แนะนำการลงทุนเพิ่มเติม

# 9. กรอกที่อยู่ตามบัตรประจำตัวประชาชน เลือก "ยืนยัน"

| 10               | ปีดบัญชีออนไลน <b>์</b> |
|------------------|-------------------------|
| รายละ            | ะเอียดที่อยู่ทั้งหมด    |
| ที่อยู่ตามบัตรปร | ะจำตัวประชาชน           |
| บ้านเลงที่*      |                         |
| หมู่ที่          | อาคาร/หมู่บ้าน          |
| ชั้น             | ซอย                     |
| ถนน              |                         |
| จังหวัด*         | •                       |
| 1999 /dalaas     |                         |
|                  | ยืนยัน                  |

#### 10. กรอกที่อยู่ปัจจุบัน เลือก "ยืนยัน"

- เลือกที่อยู่ตามบัตรประจำตัวประชาชน หรือ
- กรอกที่อยู่อื่น

| < | เปิดบัญชีออนไลน์                   |
|---|------------------------------------|
|   |                                    |
|   | รายละเอียดที่อยู่ทั้งหมด           |
|   | ที่อยู่ปัจจุบัน                    |
|   | 🔘 ตามที่อยู่ตามบัตรประจำตัวประชาชน |
|   | 🔿 ที่อยู่อื่น                      |
|   |                                    |
|   |                                    |
|   |                                    |
|   |                                    |
|   |                                    |
|   |                                    |
|   | 4                                  |
|   |                                    |
|   | ยืนยัน                             |
|   |                                    |
|   |                                    |

 11. กรอกที่อยู่ที่ทำงาน / ที่อยู่ที่ติดต่อได้ (กรณี ประกอบอาชีพอิสระ) และที่อยู่จัดส่วนเอกสาร เลือก "ยืนยัน"

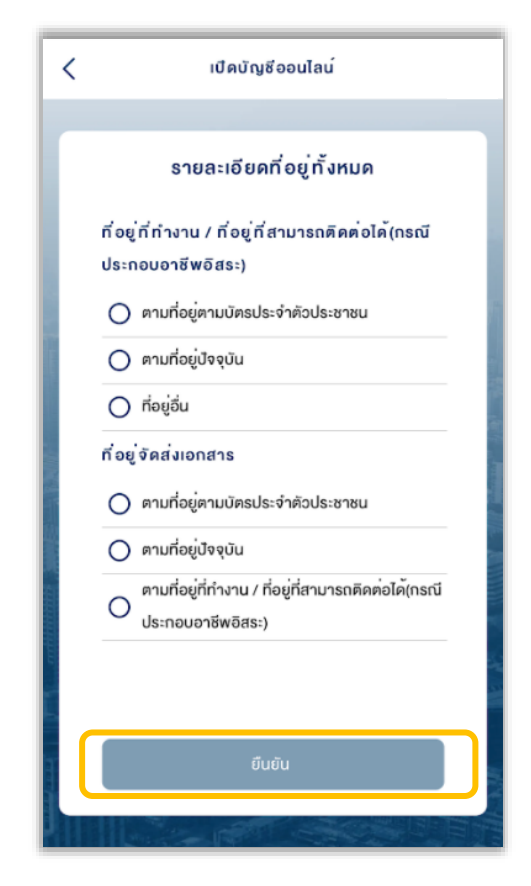

#### 12. กรอกข้อมูลอาชีพ เลือก "ยืนยัน"

| < | เปิดบัญชีออนไลน์         |
|---|--------------------------|
|   | v <sup>้</sup> อมูลอาชีพ |
|   | อาชีพ* 👻                 |
|   | ประเภทธุรทิจ*            |
|   | รายไค้ค่อเคือน (บาท)*    |
|   | ตำแหน่งงาน*              |
|   | ชื่อสถานที่ทำงาน*        |
|   |                          |
|   | กัคไป                    |
|   |                          |

| 13. เลือกประเภทบัญชีที่ต้องการเปิด |
|------------------------------------|
| เลือก "กัดไป"                      |

| กรุณาเลือกปร                                                        | ระเภทบัญชีที่ต <sup>้</sup> องการ                                                           | เปิด          |
|---------------------------------------------------------------------|---------------------------------------------------------------------------------------------|---------------|
| หากประเภทบัญชีแสด<br>ถึงผู้แนะนำการลงทุนที<br>บริการ กรุณาติดต่อผู้ | งเป็นสีเทาจะไม่สามารถเลือกได่<br>ที่ท่านเลือกยังไม่ได้รองรับการใ<br>มู่แนะนำการลงทุนของท่าน | จ้ หมาย<br>ห้ |
| หุ้น                                                                |                                                                                             | •             |
| อนุพันธ์                                                            |                                                                                             | ~             |
| กองทุนรวม                                                           |                                                                                             | ~             |
| หุ้นต่างประเทศ                                                      |                                                                                             | •             |
| ตราสารหนี้                                                          |                                                                                             | ~             |
|                                                                     |                                                                                             |               |
| _                                                                   |                                                                                             |               |

หากประเภทบัญชีแสดงเป็นสีเทา หมายถึงผู้แนะนำการ ลงทุนที่ท่านเลือกไม่รองรับการให้บริการ

#### 14. เลือกความเสี่ยง เลือก "ถัดไป"

| แบบประเมินความเสี่ยงในการลงทุน                                                                                                    |         |
|----------------------------------------------------------------------------------------------------|---------|
|                                                                                                    |         |
| แบบประเมินความเสี่ยงในการลงทุน                                                                                                    |         |
| แบบประเมินความเหมาะสมในการลงทุน                                                                                                    |         |
| เพื่อให้ดูกค้าไค้มีการประเมินความสามารถในการรับความเสี่ยงใน<br>การลงกุนและเพื่อให้กราบว่าคนเองเหมาะสมกับการลงกุนในหลัก<br>ทรัพย์ประเททโคและสามารถลงทุนในหลักทรัพย์ที่สอคคล้องกับ<br>ความต่องการลงทุนของคนเองอย่างแท้จริงการที่ดูกก้าให้ขอมูลที่<br>เป็นความจริง ถูกคืองเป็นปัจจุบันและครมตัวนศามที่ชริษัทร้องขอ<br>ย่อมมิผลค่อการให้บริการหรือการให้คำแนะนำที่ดูกค้าแต่ละรายจะ<br>ได้รับจากบริษัท<br><b>เลือกความเสี่ยงของคุณ</b> |         |
| เสียงสูง<br>เสียงสูง                                                                                                    |         |
| เสี่ยงปานกลางค่อนข้างสูง                                                                                                    | 11 2 27 |
| L.4                                                                                                    |         |
| กัดไป                                                                                                    | )       |
|                                                                                                    |         |

หากท่านต้องการเปิดบัญชีประเภทอนุพันธ์ ท่านจะต้องมีผลประเมิน ความเสี่ยงที่รับได้มากกว่า 30 คะแนน

#### 15. กรอกสถานภาพทางครอบครัว เลือก "กัดไป"

| < | สถานภาพทางครอบครัว |
|---|--------------------|
| ſ | สถานภาพทางครอบครัว |
|   | สถานภาพการสมรส     |
|   | 🔘 โสด              |
|   | O ausa             |
|   |                    |
|   |                    |
|   |                    |
|   |                    |
|   |                    |
|   |                    |
| 1 |                    |
|   |                    |
|   | กดเป               |
|   |                    |

#### 16. กรอกข้อมูลการลงทุน เลือก "กัดไป"

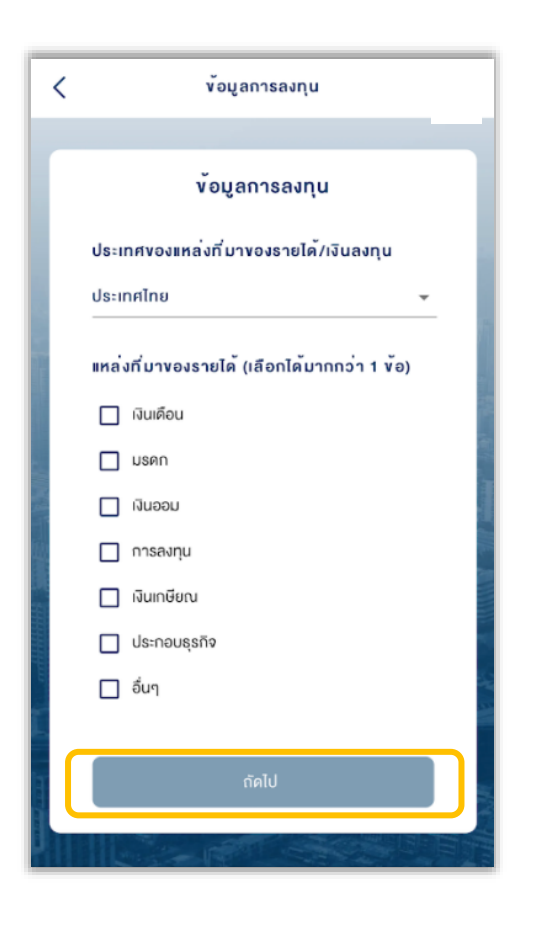

17. เพิ่มรูปหลักฐานลายเซ็น โดยจะต้อง ลงลายมือชื่อ 2 ครั้ง บนกระดาษแผ่นเดียวกัน

เลือก "ถัดไป"

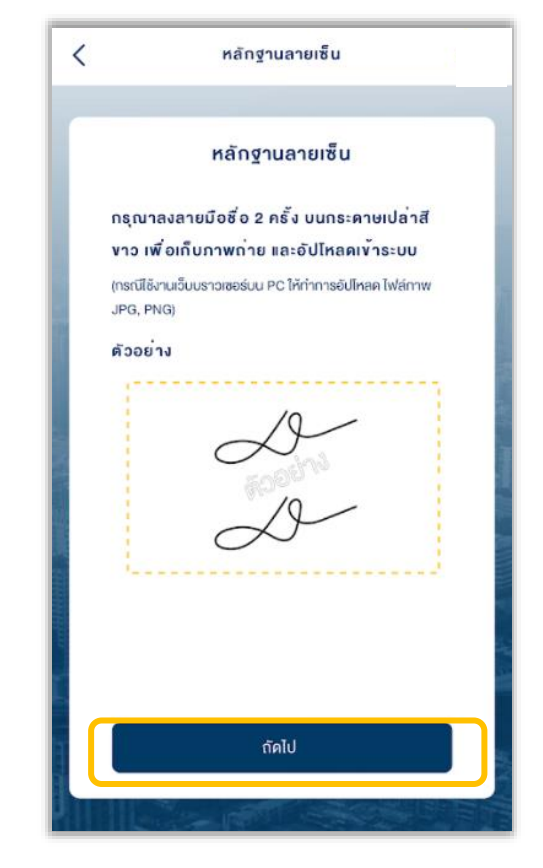

กรุณาตรวจสอบความชัดเจนงองภาพ หากไม่ชัดเจน กรุณาดำเนินการใหม่

#### 18. เลือกการสมัครบริการ ATS เลือก "<mark>กัดไป</mark>"

- สมัคร ATS ออนไลน์ผ่าน K PLUS
- กรอกข้อมูลบัญชีธนาคารเพื่อทำธุรกรรม / สมัครภายหลัง

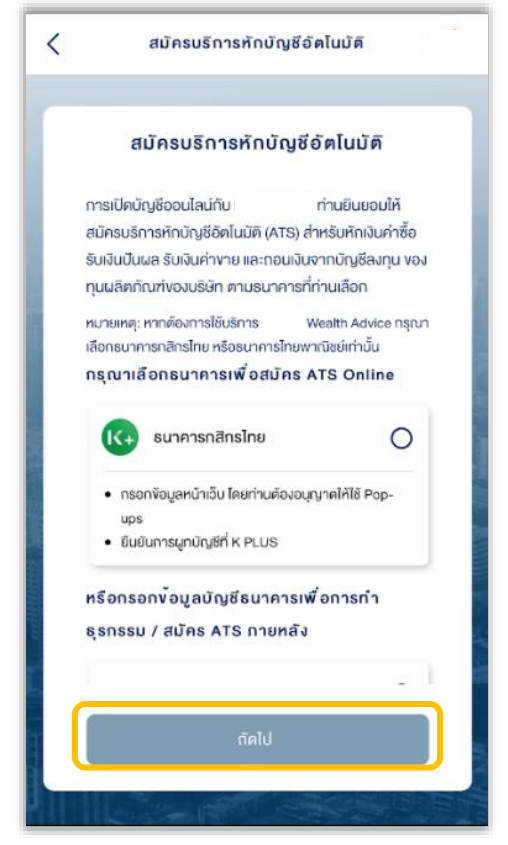

กรณีกรอกข้อมูลบัญชีธนาคาร จะต้อง<u>เลือกธนาคาร,</u> กรอกหมายเลขบัญชีธนาคาร และเพิ่มรูปสมุดบัญชี ธนาคารหน้าแรก

### 19. กรณีลูกค้าปัจจุบัน สามารถเลือก บัญชี ATS เดิม หรือเพิ่มบัญชีใหม่ได้ เลือก "ถัดไป"

| <      | สมัครบริการหักบัญชีอัดโนมัติ                                                                            |
|--------|----------------------------------------------------------------------------------------------------|
|        | สมัครบริการหักบัญชีอัตโนมัติ                                                                            |
| 1<br>( | ารุณาเลือกบัญชีที่ค <sup>้</sup> องการหักบัญชีอัตโนมัติ<br>(ATS)                                        |
|        | O 🖬 SCB                                                                                                 |
|        |                                                                                                    |
|        | 🔿 เพิ่มบัญชีใหม่                                                                                        |
| r<br>I | หมายเหตุ: หากต้องการใช้บริการ Wealth Advice<br>ารุณาเลือกธนาคารกสิทรไทย หรือธนาคารไทยพาณิชย์<br>ท่านั้น |
|        | กัคไป                                                                                                   |
|        |                                                                                                    |

# 20. เพิ่มรูปหลักฐานลายเซ็น โดยจะต้อง ลงลายมือชื่อ 2 ครั้ง บนกระดาษแผ่นเดียวกัน

#### เลือก "กัดไป"

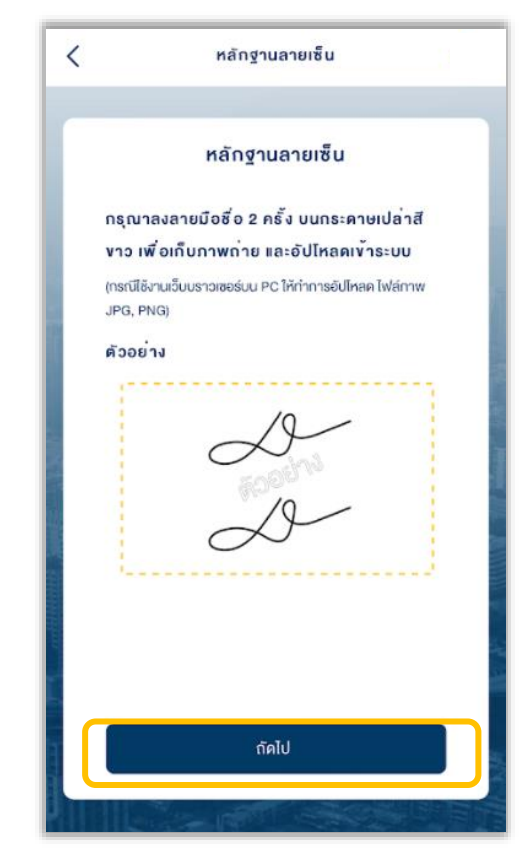

กรุณาตรวจสอบความชัดเจนของภาพ หากไม่ชัดเจน กรุณาดำเนินการใหม่

### 21. เลือกการสมัครบริการ ATS เลือก "กัดไป"

- สมัคร ATS ออนไลน์ผ่าน K PLUS
- กรอกข้อมูลบัญชีธนาคารเพื่อทำธุรกรรม / สมัครภายหลัง

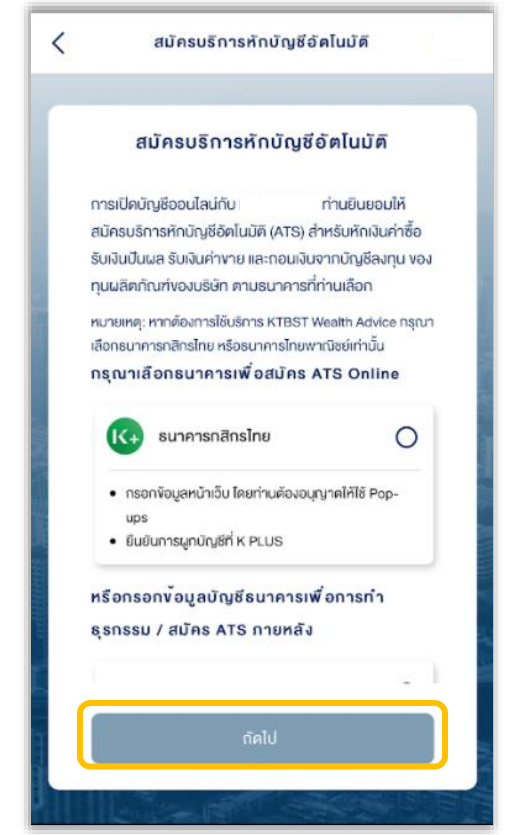

#### 22. ตรวจสอบข้อมูลการเปิดบัญชี เลือก "กัดไป"

| < | เปิดบัญชีออนไลน                           |   |
|---|-------------------------------------------|---|
| Γ | สรุปv <sup>ั</sup> อมูลการเปิดบัญชี       |   |
|   | ข <sup>้</sup> อมูลตามบัครประจำตัวประชาชน | ~ |
|   | การยืนยันตัวคน                            | ~ |
|   | ประเภทบัญชี                               | ~ |
|   | รายละเอียคที่อยู่ทั้งหมด                  | ~ |
|   | ข้อมูลอาชีพ                               | ~ |
|   | ถัดไป                                     |   |
|   |                                           |   |

### 23. เตรียมยืนยันตัวตนทางดิจิทัล (NDID) เลือก "กัดไป"

- เคยผ่านการเสียบบัตรประชาชนและถ่ายรูปผ่านช่องทางธนาคารแล้ว
- ลงทะเบียน NDID เรียบร้อย

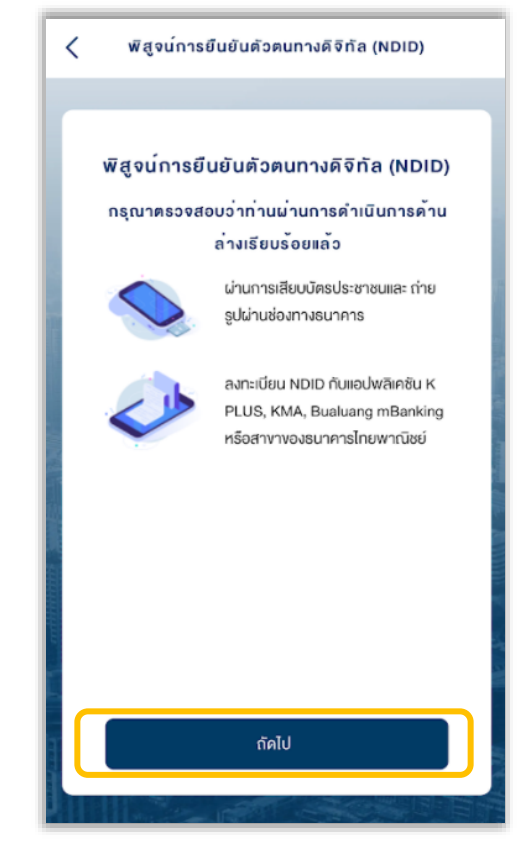

# 24. ศึกษาข้อตกลงและเงื่อนไข เลือก Checkbox และเลือก "ยอมรับ"

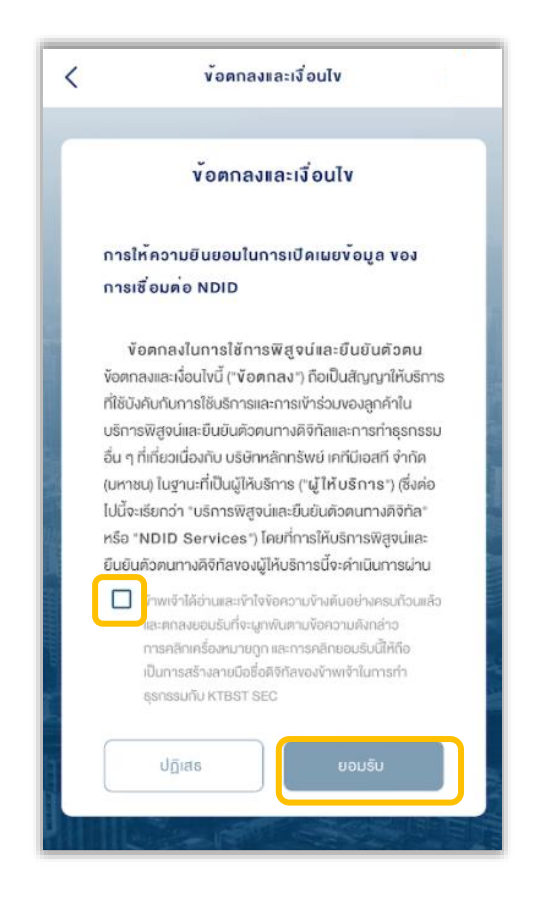

#### 22. ตรวจสอบข้อมูลการเปิดบัญชี เลือก "กัดไป"

| < | เปิดบัญชีออนไลน                           |   |
|---|-------------------------------------------|---|
| Γ | สรุปv <sup>ั</sup> อมูลการเปิดบัญชี       |   |
|   | ข <sup>้</sup> อมูลตามบัครประจำตัวประชาชน | ~ |
|   | การยืนยันตัวคน                            | ~ |
|   | ประเภทบัญชี                               | ~ |
|   | รายละเอียคที่อยู่ทั้งหมด                  | ~ |
|   | ข้อมูลอาชีพ                               | ~ |
|   | ถัดไป                                     |   |
|   |                                           |   |

### 23. เตรียมยืนยันตัวตนทางดิจิทัล (NDID) เลือก "กัดไป"

- เคยผ่านการเสียบบัตรประชาชนและถ่ายรูปผ่านช่องทางธนาคารแล้ว
- ลงทะเบียน NDID เรียบร้อย

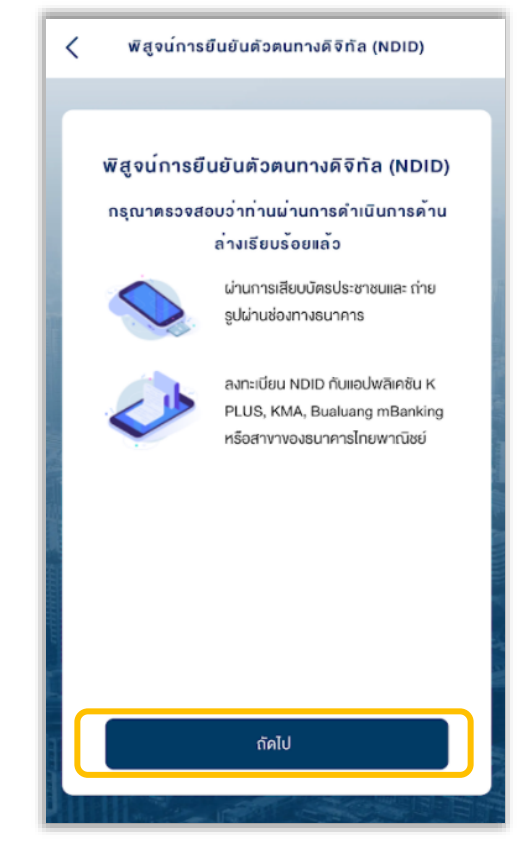

# 24. ศึกษาข้อตกลงและเงื่อนไข เลือก Checkbox และเลือก "ยอมรับ"

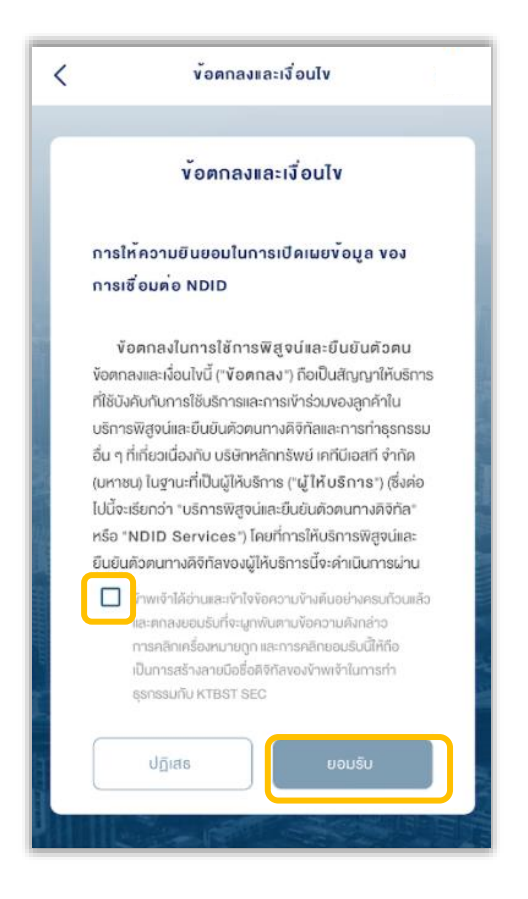

# 25. เมื่อกลับมาที่ระบบเปิดบัญชี ออนไลน์ เลือก "ตกลง"

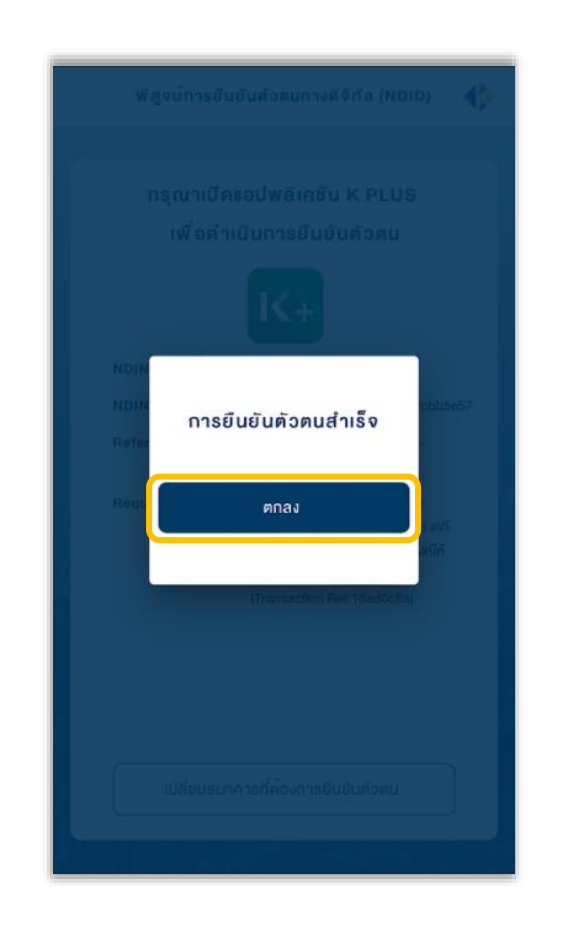

# 26. ศึกษาข้อตกลงและเงื่อนไข ประเภทบัญชีต่างๆ "ถัดไป"

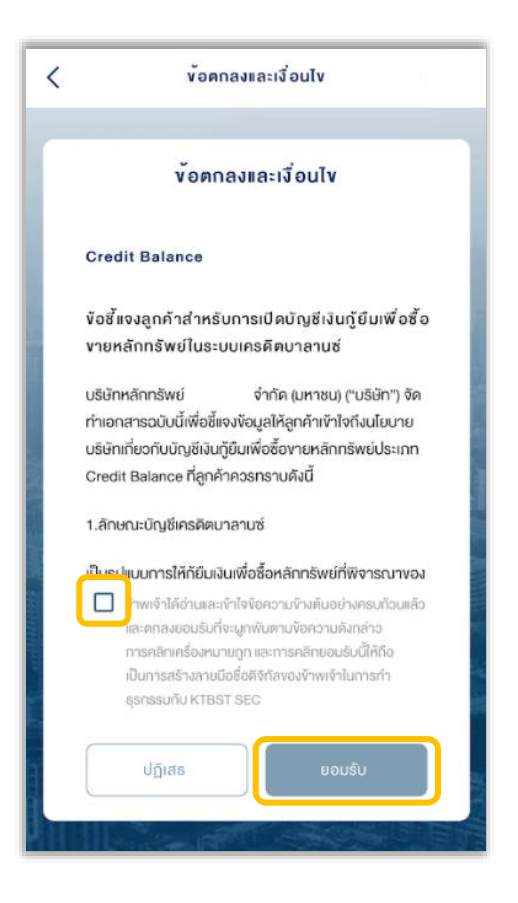

#### 27. การเปิดบัญชีออนไลน์สำเร็จ เลือก "ตกลง"

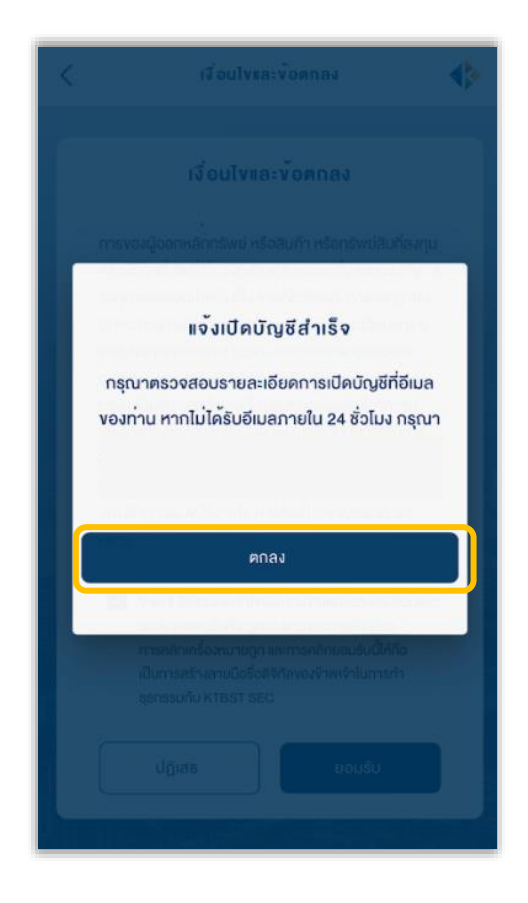

# เมื่อทำรายการเปิดบัญชีสำเร็จ ท่านจะได้รับ <u>อีเมลแจ้ง</u> <u>รายละเอียดการเปิดบัญชี</u>

หลังจากนั้นท่านสามารถลงทะเบียน ระบบ Single Sign On เพื่อตั้งชุดรหัสผู้ใช้งาน เพื่อเข้าสู่ระบบ eService และ ระบบ ซื้อขายภายใต้การให้บริการของ DAOL SEC ได้ทันที

DAOL

Single Sign On

สแกนเพื่อติดตั้ง

เริ่มต้นใช้บริการออนไลน์ DAOL eService หรือ DAOL LIFE Application อย่าลืมลงทะเบียน
 เริ่มต้นใช้บริการออนไลน์ DAOL eService หรือ DAOL LIFE Application อย่าลืมลงทะเบียน
 เบี้ยนการขึ้น (สะดวกมากขึ้น (ใช้งานได้มากขึ้น
 อุปกรณ์คอมพิวเตอร์ ลงทะเบียนและใช้บริการผ่านเว็บไซต์บริษัท คลิกที่นี่ เพื่อลงทะเบียนผ่านเว็บไซต์
 อุปกรณ์มือถือ / Tablet ลงทะเบียนและใช้บริการผ่าน DAOL LIFE Application (2006)

#### ตัวอย่างอีเมลเปิดบัญชี

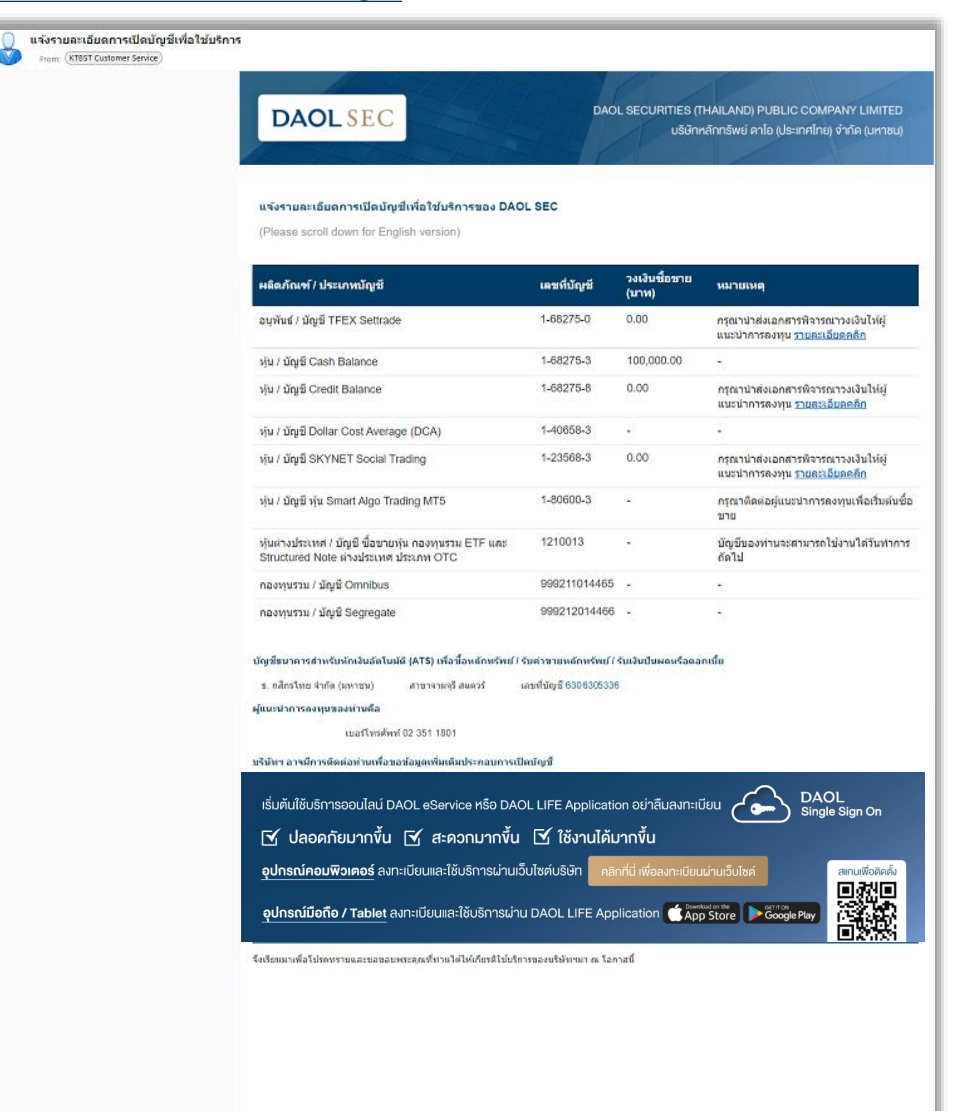